# -+ robbc Futaba

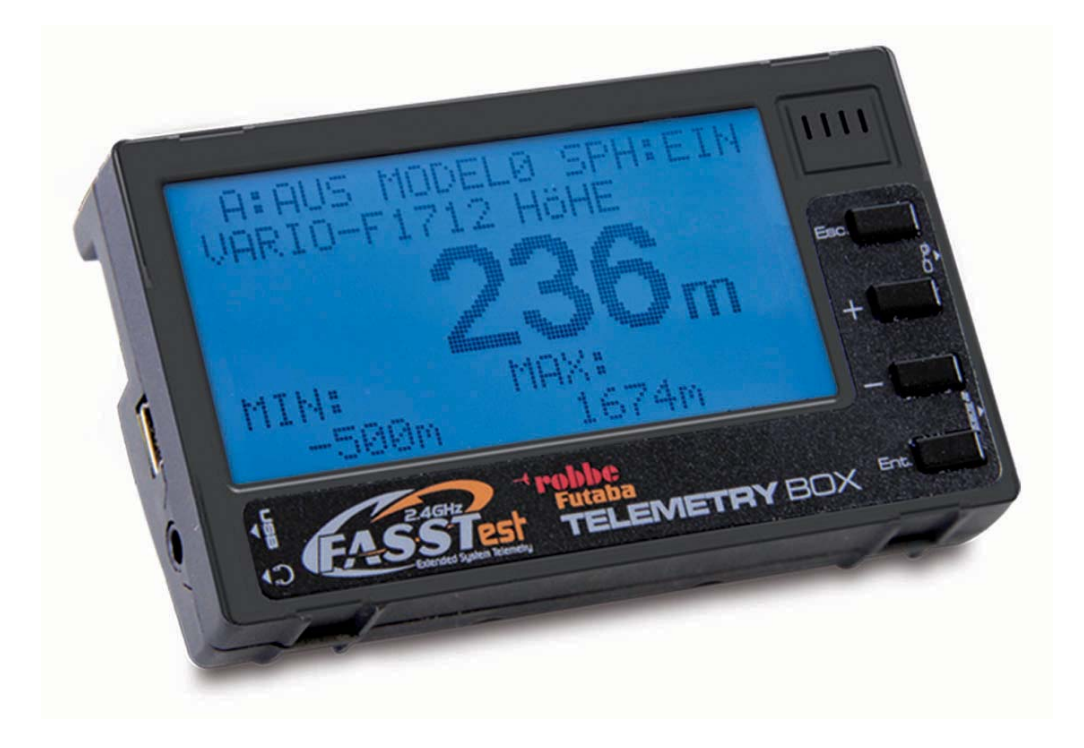

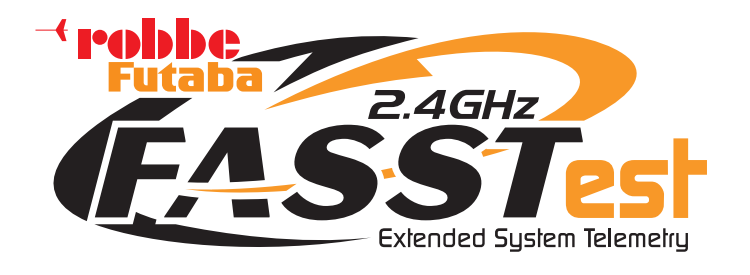

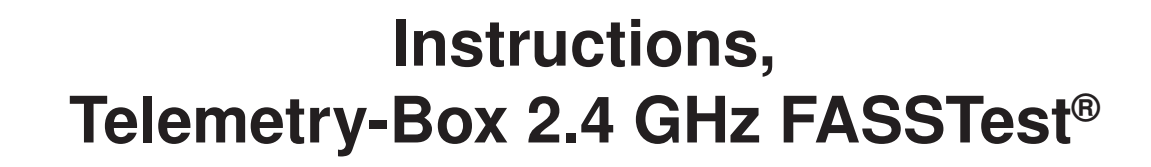

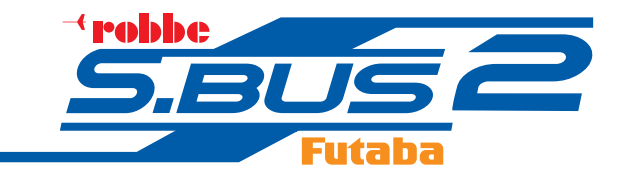

No. F1666

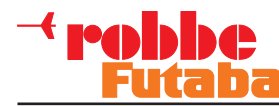

### CONTENTS

2

### Please be sure to observe the Safety Notes.!

| 1.   | Safety Notes2                                  |
|------|------------------------------------------------|
| 2.   | General Description3                           |
| 3    | Set Contents3                                  |
| 4.   | Specification                                  |
| 5.   | Controls 4                                     |
| 6    | Mounting the Telemetry-Box on the transmitter5 |
| 7.   | Switching the Telemetry-Box on                 |
| 8.   | Charging the Telemetry-Box                     |
| 9.   | Binding the Telemetry-Box to the transmitter 7 |
| 10.  | Menu Structure / Description of Navigation 8   |
| 11.  | Explanation, Telemetry display9                |
| 12.  | Explanation, Speech Output display             |
| 13.  | Explanation, Volume display 10                 |
| 14.  | Programming menu, main display11               |
| 14.1 | Speech menu 11                                 |
| 14.2 | Display menu11                                 |
| 14.3 | Sensor Set-up menu 12                          |
| 14.4 | Sensor Register menu14                         |
| 14.5 | Model Select menu 15                           |
| 14.6 | Language Select menu 16                        |
| 15.  | USB PC Port 16                                 |
| 16.  | Recommended Accessories 17                     |
| 17.  | USB Driver installation for Telemetry-Box 18   |
| 18.  | robbe Telemetry-Box Update                     |
| 19   | Service Centre Addresses                       |

| 20. | Guarantee | 3 |
|-----|-----------|---|
|     |           |   |

- 21. Disposal of Old Equipment......23
- 22. Conformity Declaration......24

## 1. A SAFETY NOTES

- Avoid kinking the aerial cable.
- The device is designed to be recharged from a USB port only. Never charge it using a different voltage.
- Never attempt to charge the device using the S.Bus socket, as this could ruin it.
- The Telemetry-Box switches itself off automatically when the battery voltage falls to 3.3 V. If this should happen, you must still switch the Telemetry-Box off using the switch on the back of the unit. Please check the battery voltage before every flight.
- It is essential to protect the device from dust, soiling and damp.
- Avoid subjecting the unit to shock and pressure, and do not expose it to severe vibration.

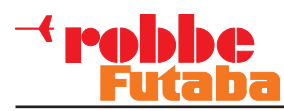

### 2. GENERAL DESCRIPTION

Data output is generated via:

- A large, backlit screen
- · Sound output via beeper or earphone
- Speech output via loudspeaker or earphone, in German and English
- Vibration alarm

3. SET CONTENTS

- 1 x Telemetry-Box FASSTest®
- 1 x Mounting adapter for hand-held transmitter
- 1 x Mounting adapter for console transmitter
- 1 x Mini-USB lead
- 1 x CD with instructions and driver software

### 4. SPECIFICATION

| Frequency band:      | 2.4–2.4835 GHz      |
|----------------------|---------------------|
| Transmission system: | FASST/ FASSTest®    |
| Channel spacing:     | 2048 kHz            |
| Operating voltage:   | 3.7 V (1 LiPo)      |
| Current drain:       | 80 mA               |
| Dimensions:          | 92 x 54.5 x 20.5 mm |
| Weight:              | 76 g                |

The device features an internal LiPo battery as power supply, which is recharged using the USB charge lead supplied in the set.

The device can be updated by the user himself at any time via the integral USB port.

The sensor configuration process is carried out using the S.BUS socket.

The set includes adapters for attaching the Telemetry-Box to a hand-held or console-type transmitter.

The Telemetry-Box can pick up the signals from any receiver with integral telemetry transmitter. For example, from R7008SB and R6308SBT receivers.

The Telemetry-Box is suitable both for upgrading existing FASST systems to telemetry (R6308SBT required at the model end), and also as a parallel display and output device for callers and co-pilots in the case of FASSTest® telemetry systems.

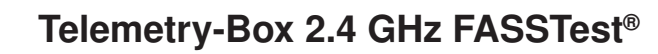

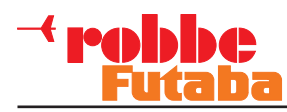

### 5. CONTROLS

The Telemetry-Box features a range of facilities and connection options. These include a set of buttons for controlling the display, and for setting up and programming sensors.

### "ESC" button

- Use this button in programming mode to move back to the previous menu.
- Briefly pressing the "ESC" button in display mode activates speech output or the melody, or switches off the sounds.
- A long press on the "ESC" button in Display mode resets the Min. and Max. values.

### "+" button

- The values are increased or switched on using the "+" button.
- It is also used to move upwards in programming mode.

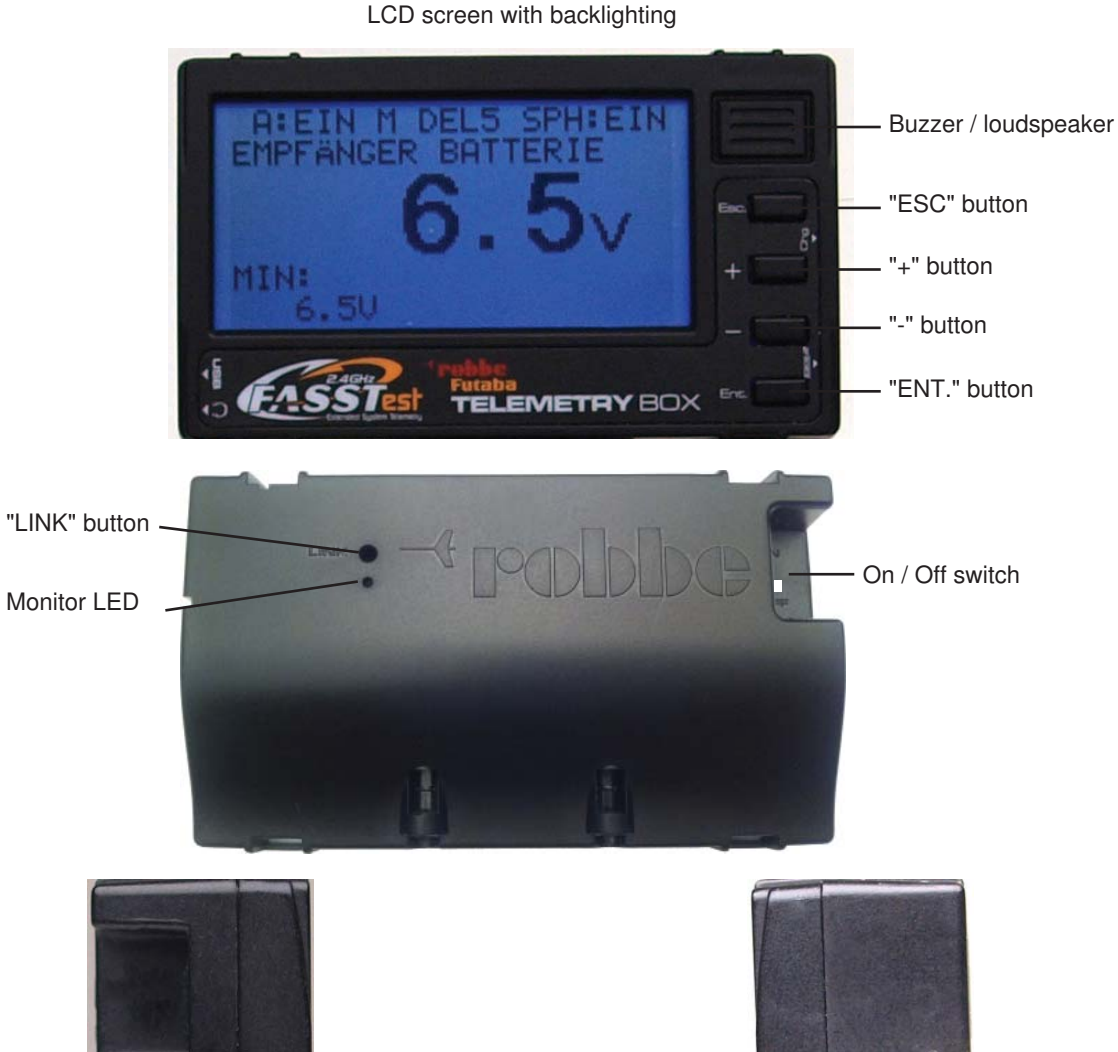

### "-" button

- The values are decreased or switched off using the "-" button.
- It is also used to move downwards in programming mode.

### Special feature of the "+" and "-" buttons:

Holding both these buttons pressed in takes you from the Display menu to the Programming menu.

### "ENT." button

- This button is used to select menus and activate parameters.

- A long press on this button in the Display menu takes you to the Volume setting.

Mini-USB socket

Earphone socket

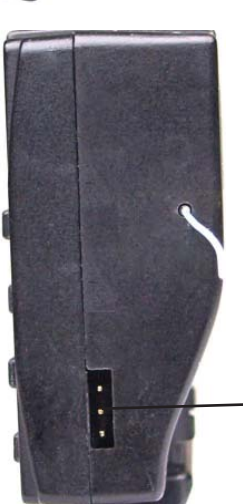

- S-BUS2 socket

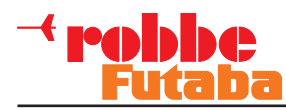

### 6. MOUNTING THE TELEMETRY-BOX ON THE TRANSMITTER

The Telemetry-Box can be fixed to hand-held transmitters with carry handle, such as the T8FG, or to console-type transmitters with threaded aerial, such as the FX-30, using the adapters included in the set.

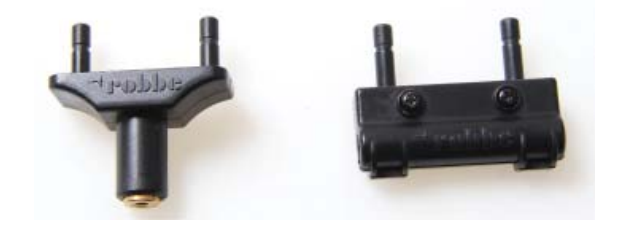

Additional adapters are also available:

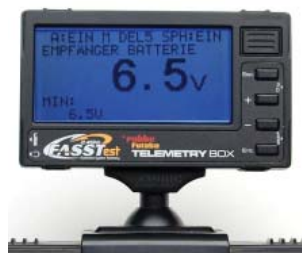

Telemetry-Box aerial adapter, 26 mm No. F1666100

Adapter for mounting the Telemetry-Box on the FC-18 transmitter.

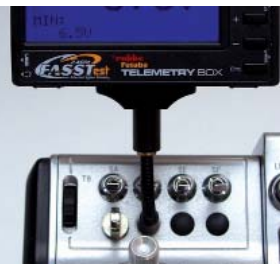

### Gooseneck for Telemetry-Box No. F1666200

Gooseneck for mounting the Telemetry-Box on all transmitters with option wells for switches, e.g. FX-20.

| -1 | 11N1<br>6.50 | Turning . | +         | ŀ |
|----|--------------|-----------|-----------|---|
| ė  | (FASST       | TELEMET   | RY BOX ** |   |
|    |              | A         |           |   |
| 7  | 9            |           | 0         | - |

Telemetry-Box bayonet adapter No. F1666300

Adapter for mounting the Telemetry-Box on all transmitters with bayonet-fit aerial, e.g. T14MZ and FX-40.

### MOUNTING ON A CONSOLE-TYPE TRANSMITTER WITH THREADED AERIAL

The adapter for console transmitters is mounted on the ball-end of the aerial thread.

This is the procedure:

- Screw the adapter to the threaded part of the aerial.
- Adjust the position of the adapter so that the "robbe" label is legible.
- If you wish to make fine adjustments, loosen the screw on the back of the adapter. Adjust the adapter's position, then tighten the screw again.
- Now fit the Telemetry-Box on the two retaining pegs.

### MOUNTING ON A HAND-HELD TRANSMITTER

The adapter for hand-held transmitters is mounted on the transmitter's carry handle.

This is the procedure:

- Remove the two screws in the adapter, and separate the two components.
- Place the front and rear sections round the carry handle, and re-assemble them.
- Now adjust the position of the adapter so that you can easily read the screen.
- Tighten the two screws to fix the adapter in place.
- Now fit the Telemetry-Box on the two retaining pegs.

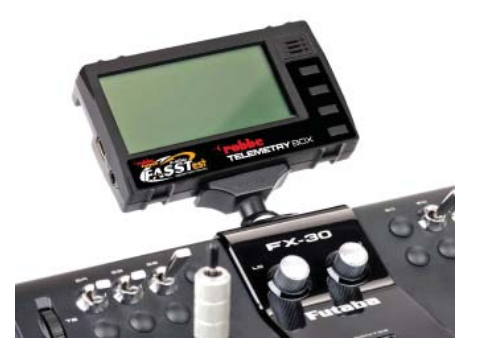

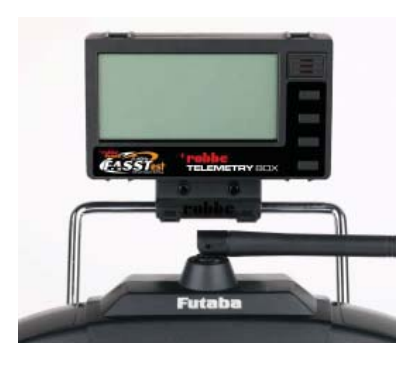

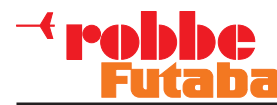

### 7. SWITCHING THE TELEMETRY-BOX ON

8. CHARGING THE TELEMETRY-BOX

To switch the unit on, the micro-switch on the back of the unit must be moved up to the "ON" position.

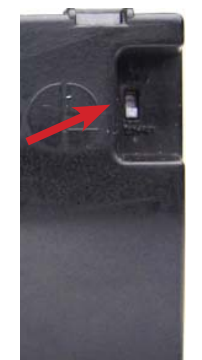

When switched on, the screen displays the software version number and the actual Telemetry-Box voltage.

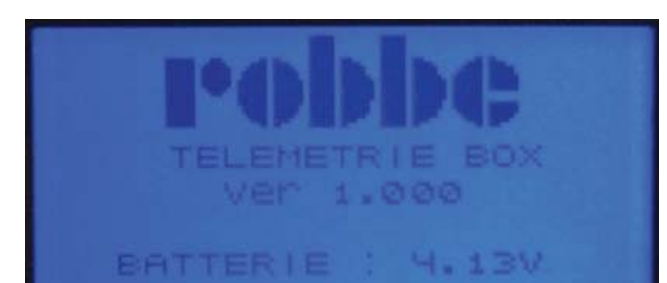

The Telemetry-Box is fitted with an internal 3.7 V / 500 mAh LiPo battery. The Telemetry-Box battery can be charged from any PC or USB charger using the mini-USB lead.

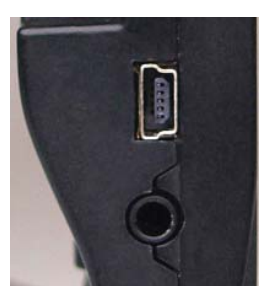

If you wish to charge the Telemetry-Box "on the road", use a USB adapter for your car's cigarette lighter; USB adapters for domestic use are also available. Use only a USB charger rated at 5 V / 1 A.

### Note:

When the Telemetry-Box is connected to a PC, you may see a window in which you are requested to install the software driver for the Telemetry-Box. However, this driver is only needed if you wish to update the software, i.e. you can ignore this message if you only wish to charge the Telemetry-Box.

### Safety Note:

The Telemetry-Box switches itself off automatically when the battery voltage falls to 3.3 V. If this should happen, you must still switch the Telemetry-Box off using the switch on the back of the unit.

Please check the battery voltage before every flight.

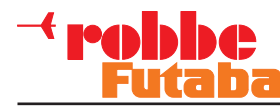

# 9. BINDING THE TELEMETRY-BOX TO THE TRANSMITTER

Basically the Telemetry-Box can be connected to R7008SB and R6308SBT receivers.

To ensure that the Telemetry-Box can pick up data from the receiver, the receiver must first be bound to the transmitter. The method of binding is described in the instructions supplied with your transmitter and / or receiver.

### Important:

The R6308SBT and R7008SB telemetry receivers only transmit the telemetry data available to them if the receivers are bound to a FASST / FASSTest transmitter.

The purpose of this is to reduce background electrical interference and unnecessary frequency use of the 2.4 GHz band.

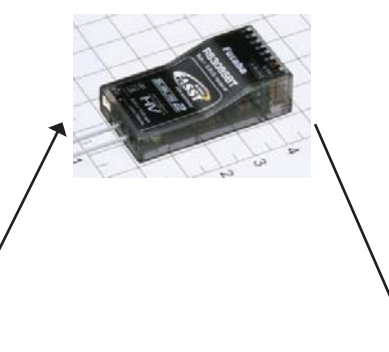

FASST steering channels

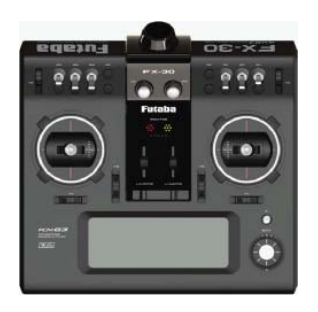

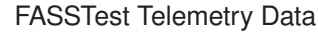

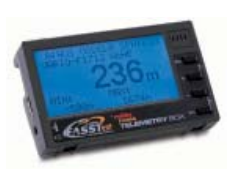

### BINDING

- Ensure that the receiver in the model is bound to the RC system transmitter.
- Place the RC system receiver close to the Telemetry-Box (approx. 10 cm).
- Now switch the Telemetry-Box on.
- Locate the "LINK/MODE" button on the telemetry receiver and hold it pressed in for about five seconds; this activates transmit mode on the telemetry receiver.
- The monitor LED on the receiver now flashes red and green.
- The telemetry receiver is bound by holding the "LINK" button on the Telemetry-Box pressed in for about three seconds. The monitor LED flashes red and green.

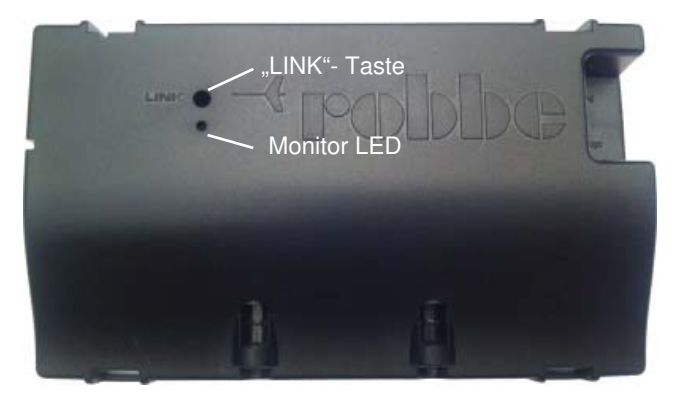

- Now switch off the Telemetry-Box and the receiver in order to save the binding information.
- When you switch on the receiver and the Telemetry-Box again, the green LED on the Telemetry-Box lights up to confirm the link between receiver and Telemetry-Box.

### Note:

The Telemetry-Box stores the last two binding processes. When you switch models, this makes it possible to continue to use the Telemetry-Box without having to re-bind.

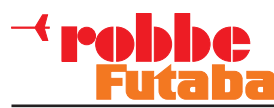

### **10. MENU STRUCTURE / DESCRIPTION OF NAVIGATION**

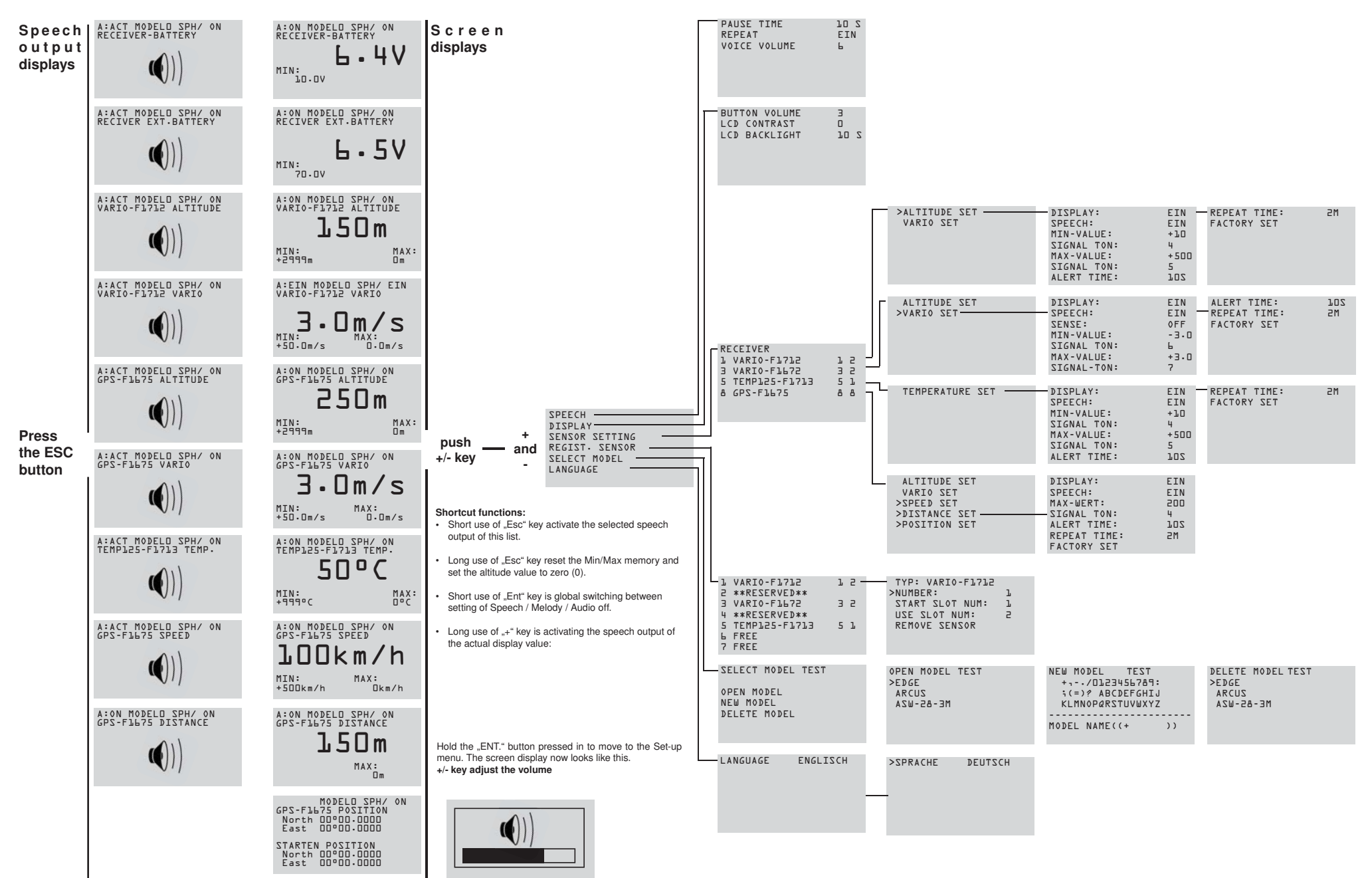

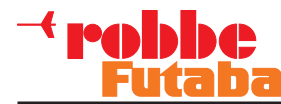

### **11. EXPLANATION, TELEMETRY DISPLAY**

In its basic form the telemetry display is always the same; it varies only according to the various sensors in use.

The "+" and "-" buttons are used to navigate through the Display menu, as described in chapter 5.

In order to keep the list of displays short and comprehensible, only the values of the active sensors are displayed, and in the corresponding sequence (see chapter 14.3 / Display).

### EXAMPLE: "RECEIVER BATTERY" DISPLAY:

### SPH/ ON: Speech output ON

If you select this option, speech output is activated only for the sensor which has been selected in the "Speech Output" display (see page 10, chapter 12). The warnings for all sensors are also generated in spoken form.

### MEL/ ON: Vario melody On

If "MEL/ On" is activated, only the vario tone and the warning tones are shown.

If you set the "AUD/ OFF" function, warnings only are generated in spoken form; all other audio signals are swit-

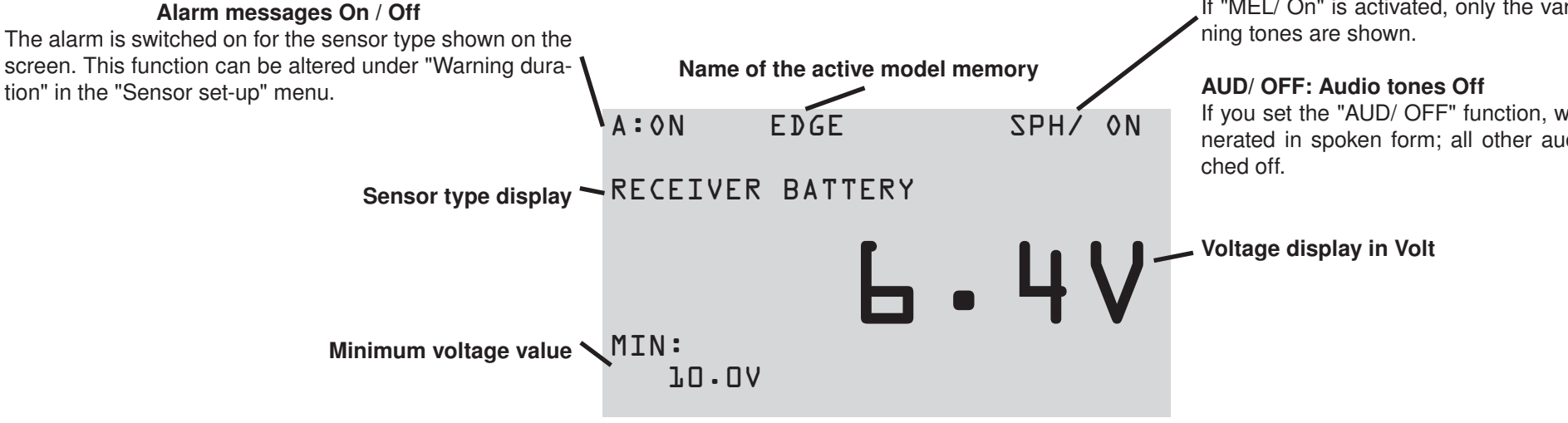

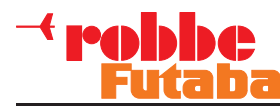

### 12. EXPLANATION, SPEECH OUTPUT DISPLAY

In the Speech Output display you can set which sensor data are to be generated in speech output form. In its basic form this display is always the same; it only varies by differences in the sensor names.

The sequence of the displays may also vary, depending on whether the sensors are switched on or off in the "SEN-SOR SETTING" menu under the "SPEECH" option.

Hold the "ESC." button pressed in to move to the Speech Output display. The screen display looks like this:

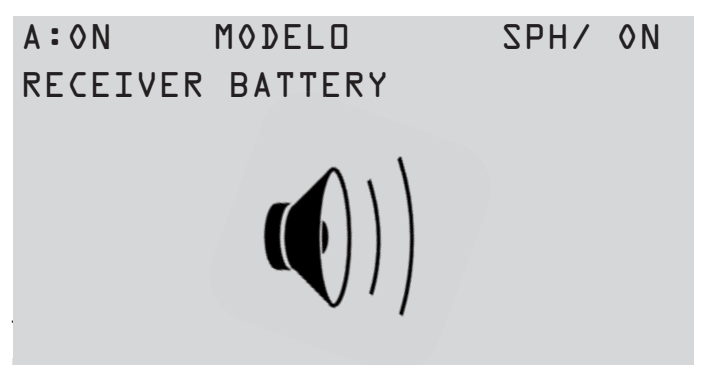

Please note that only the data from one sensor can be generated as speech output. The other sensors, such as the Vario, are then generated using the Melody function (see page 9).

### **13. EXPLANATION, VOLUME DISPLAY**

The volume of the speech output can be adjusted in the Volume display.

Hold the "ENT." button pressed in to move to the Set-up menu. The screen display now looks like this:

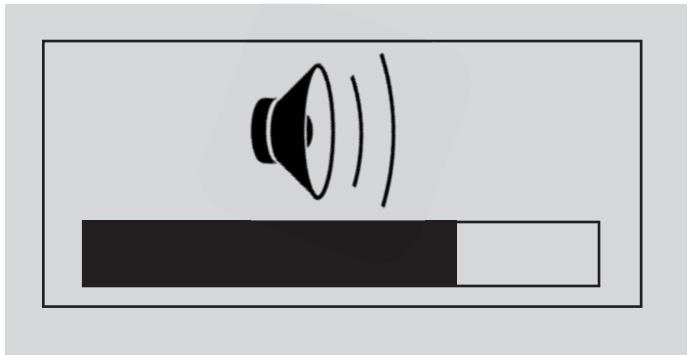

The volume can now be changed using the "+" and "-" buttons.

### Note:

The Volume setting only applies to speech output; The volume of the button beep is not affected by any change you make here.

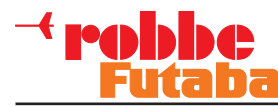

### 14. MAIN SCREEN PROGRAMMING MENU

Holding both the "+" and "-" buttons pressed in takes you from the Display menu to the Programming menu.

# >SPEECH DISPLAY SENSORSETUP SENSORREGISTER MODELSELECT SPEECHSELECT

### 14.1 SPEECH MENU

In the "Speech" menu the parameters for speech output can be adjusted:

Pause: Time adjustment for the interval between speech messages. Adjustment range: 5-30 seconds.

### **Repeat:**

At this point you can set whether the speech message is to be repeated or not.

### Volume:

Volume setting for speech output and Vario tones. However, volume can also be altered from the Display menu. All you have to do is hold the "ENT." button pressed in (see page 10, chapter 13). Adjustment range: 0-7

### 14.2 DISPLAY MENU

In the "Display" menu you can adjust the parameters for the screen display:

### Button beep: Adjustment of button beep and warning sound volume. Adjustment range: 0-7

# LCD contrast:

Adjustment of screen contrast. **Adjustment range:** 0-10

### LCD backlight:

Adjustment of screen backlight duration.

Adjustment range: 10-Unlim (always on) seconds

| >PAUSE | 70 Z | >BUTTON BEEP  | З    |
|--------|------|---------------|------|
| REPEAT | 0 N  | LCD CONTRAST  | 0    |
| VOLUME | 6    | LCD BACKLIGHT | 70 Z |
|        |      |               |      |

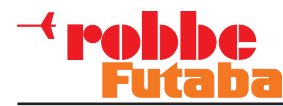

### **14.3 SENSOR SETUP MENU**

The "Sensor Setup" menu shows all registered sensors. It is also possible to adjust various parameters for individual sensors.

### Explanation, "Sensor Setup" main menu

The main menu displays the channels which are in use by one sensor type, in addition to the sensor name and the start channel.

For example, two channels (altitude and vario) are reserved for a Vario sensor.

If multi-sensors are connected, e.g. the GPS multi-sensor, eight channels are reserved for this sensor. The sensor sequence can be set in the "Sensor Register" menu.

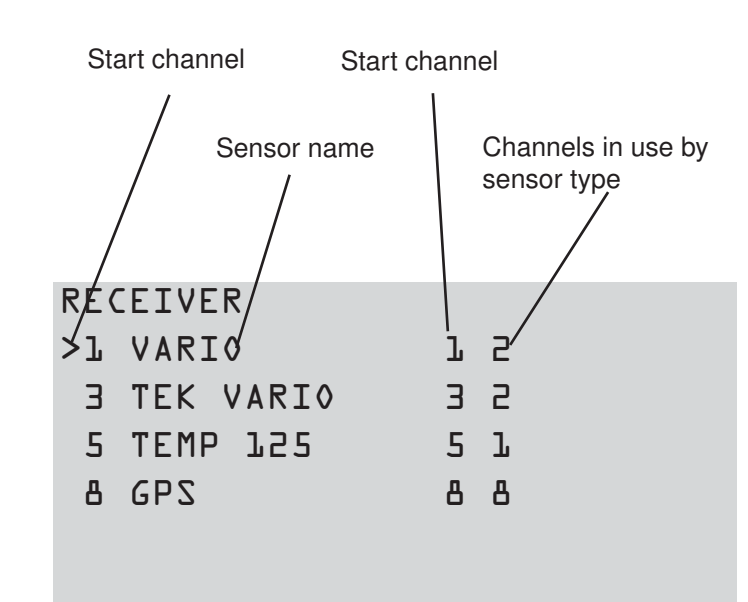

### Explanation, "Sensor Setup" sub-menu

To move to the set-up sub-menu of a sensor, use the "-" button to select the appropriate sensor, then press the "ENT." button to confirm your choice.

For the Vario sensor the following screen display appears:

| ALTITU | JDE | SEI |
|--------|-----|-----|
| >VARI0 | ZE. | Г   |

Now you can use the "-" or "+" button to select the sensor type for which the setting is to be made. Briefly press the "ENT." button to accept the setting.

The following set-up sub-menu is shown with two screen displays:

| >ADISPLAY:   | 0 N  |
|--------------|------|
| LANGUAGE:    | 0 N  |
| SENSITIVITY: | HIGH |
| MIN VALUE:   | -3.0 |
| WARNINGTONE: | 6    |
| MAX VALUE:   | +3.0 |
| WARNINGTONE: | 7    |

### DISPLAY:

At the "Display" setting it is possible to program whether the sensors are to appear in the list of screen displays or not. For example, the desired sensors can be assembled to form an individual display list.

### SPEECH:

At this point it is possible to select whether the sensor is to be included in the list of "Speech Output" displays (see page 10, chapter 12). This enables you to select sensors for which an optional speech output is to be generated. This in turn improves the clarity of the speech output display.

### **SENSITIVITY:**

This function is used to adjust the sensitivity of the sensor. **Note:** 

If you have registered multiple vario sensors, but only use one, you should select the "OFF" setting for the sensors not in use. If you do not do this, you may find the display difficult to understand, as it will show two vario values.

### Adjustment range:

OFF: Sensor disabled LOW: +- 0.2 - +- 8m/s (Vario setting) HIGH: +- 0.05 - +- 2m/s (TEK vario setting. If thermals are strong, switch to LOW)

### MIN VALUE:

At this point it is possible to select a minimum value, which triggers an on-screen warning, the vibration alarm and an audio alarm when it is reached.

### Note:

The alarm can be switched off at any time using the "ESC" button. If it is not switched off, it continues to sound for the period of time defined under "WARNING DURATION" (page 13).

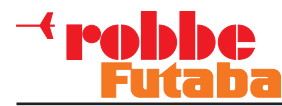

### WARNINGTONE:

Here you can select a sound which provides an audible warning that the MIN VALUE has been reached. **Adjustment range:** 0 ... 29

### MAX VALUE:

At this point it is possible to select a maximum value, which triggers an on-screen warning, the vibration alarm and an audio alarm when it is reached.

### Note:

The alarm can be switched off at any time using the "ESC" button. If it is not switched off, it continues to sound for the period of time defined under "WARNING DURATION". **Adjustment range:** Sensor-specific

### WARNINGTONE:

Here you can select a sound which provides an audible warning that the MAX VALUE has been reached. **Adjustment range:** 0 ... 29

# >WARN DURATION: 10S REPEATTIME: 2M FACTORY SET:

### WARNINGDURATION:

The "WARNING DURATION" function is used to set how long the signal tone for the minimum value (sink) and maximum value (climb) is to last. **Adjustment range:** OFF ... 30s

### **REPEATTIME:**

If you wish a "Min." or "Max." value to persist even after the set "WARNING DURATION", you can enter a time at this point at which the signal tone for sink or climb is triggered again.

Adjustment range: OFF ... 30s

### FACTORY SET:

Holding the "ENT." button pressed in for about two seconds, resets all parameters.

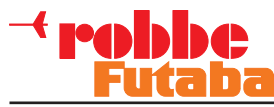

### **14.4 SENSOR REGISTER MENU**

**Registering a sensor** 

The "Sensor Register" menu is used to register new sensors to the system, and to display sensors which are already registered.

### Explanation, "Sensor Register" main menu

The main menu displays the channels which are in use by one sensor type, in addition to the sensor name and the start channel.

For example, two channels (altimeter and vario) are reserved if a vario sensor is registered.

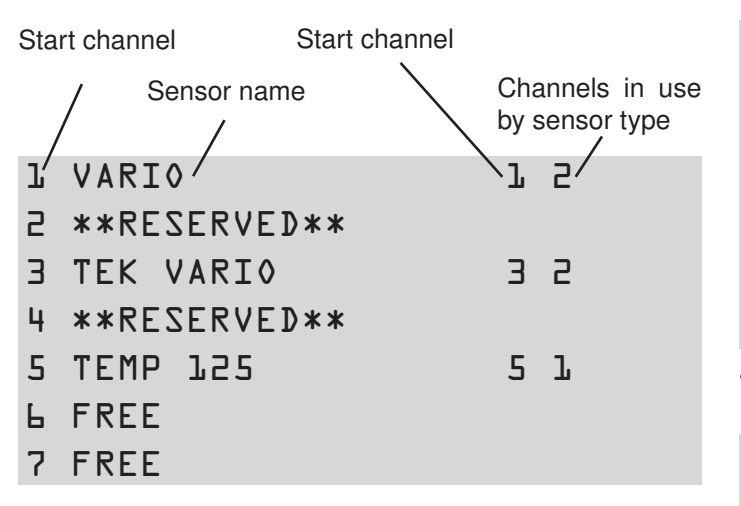

• Connect a sensor to the S-BUS, taking care to maintain correct polarity (see illustration).

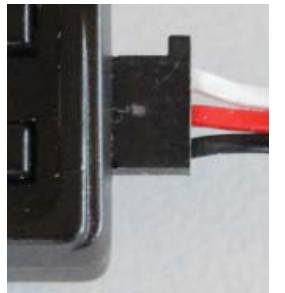

• Now select the "Sensor Register" menu. The following screen display now appears:

| ľ | FREE        |
|---|-------------|
| 2 | FREE        |
| З | FREE        |
| 4 | FREE        |
| 5 | FREE        |
| 6 | FREE        |
| 7 | FREE        |
|   | atart abann |

- A start channel must now be selected. Use the "=" and "ENT." buttons for this.
  - FREE
- 2 FREE

l

- **3** FREE
- 4 FREE
- 5 FREE
- 6 FREE
- 7 FREE

| TYPE: VARIO      |   |
|------------------|---|
| >NUMBER:         | l |
| START SLOT NUM:  | l |
| NUMBER OF SLOTS: | 2 |
| ERASE SENSOR     |   |

• A single press on the "ENT." button registers the sensor.

### Erasing a sensor

This is the procedure for erasing a sensor:

- Move to the "Sensor Register" menu.
- Use the "-" or "+" button to select the sensor to be erased, and confirm your choice with the "ENT." button.
- The following screen display now appears:

| TYPE: VARIO      |   |
|------------------|---|
| NUMBER:          | l |
| START SLOT NUM:  | l |
| NUMBER OF SLOTS: | 2 |
| >ERASE SENSOR    |   |
|                  |   |

- Now move the Select arrow to the "ERASE SENSOR" FUNCTION.
- Hold the "ENT." button pressed in for about two seconds to erase the sensor.

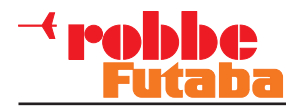

### **14.5 MODEL SELECT MENU**

Data for up to ten different models can be stored in the "Model Select" menu; they can then be activated when you wish to fly the corresponding model.

### Explanation, "Model Select" main menu

Three sub-menus can be selected from the main menu:

- Open model (select model memory)
- New model (create new model memory)
- Erase model (delete model memory)

Use the "-" / "+" buttons or the "ENT." button to select a sub-menu.

### MODEL SELECT

>OPEN MODEL NEW MODEL ERASE MODEL

### Explanation, "OPEN MODEL" sub-menu

When you open the menu, the screen display looks like this:

| OPEN  | MODEL | EDGE |
|-------|-------|------|
| >EDGE | Ξ     |      |
| ARCL  | ٦C    |      |
| ۰WZA  | - 28  |      |
|       |       |      |

Now you can select one of the model memories using the "+" or "-" buttons. Press the "ENT." button to confirm your choice.

### Explanation, "NEW model" sub-menu

When you open the menu, the screen display looks like this:

```
NEW MODEL EDGE
+--/0123456789:
-----
KLMNOPQRSTUVWXYZ
------
```

Now you can move the cursor over the letters and symbols using the "-" button, then accept the desired character with the "+" button. In this way you can set a name with up to six characters. Press the "RNT." button to accept the name. The name is now saved, and is displayed on the screen at top right.

### Explanation, "ERASE model" sub-menu

When you open the menu, the screen display looks like this:

```
MODEL ERASE EDGE
>EDGE
ARCUS
ASW-28
```

Now you can select one of the model memories using the "+" or "-" buttons. To erase the memory, confirm with the "ENT." button.

Press the "ESC." button to return to the main menu.

### Note:

It is not possible to erase the current memory. If you wish to erase it, first select a different model memory as the active memory.

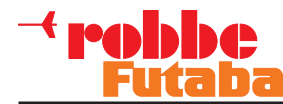

### 14.6 LANGUAGE SELECT MENU

The screen language is selected in the "LanguageSE-LECT" menu.

### Note:

The Telemetry-Box is shipped as standard with German as screen language and German as speech output language.

If you set the language to "English", this will appear on the screen, but the telemetry output is still generated in the German language.

Always use only one language when operating the Telemetry-Box (German = speech output - German = display language).

Setting two languages (German - English) may result in unwanted errors.

The software for English speech output is available on the robbe website at:

http://www.robbe.de/telemetry-box-2-4-ghz-fasstestr.html

The following language settings are available:

- English
- German

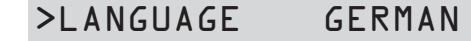

This is the procedure for selecting a language:

- Move to the "Language Select" menu.
- Press the "ENT." button.
- Now press the "=" or "+" button to change the language.
- Press the "ESC." button to save the setting and quit the menu.

### 15. USB PC SOCKET

The Telemetry-Box is fitted with a mini-USB port on the left-hand side. The mini-USB lead can be plugged into this socket for connection to a PC. Software updates can be carried out using this lead.

### Note:

A USB driver must be installed in order to carry out an update or change of language. The driver, and the "Robbe\_Telemetry\_Downloader" program, as well as the English language file can be found on the robbe website at:

http://www.robbe.de/telemetry-box-2-4-ghz-fasstestr.html

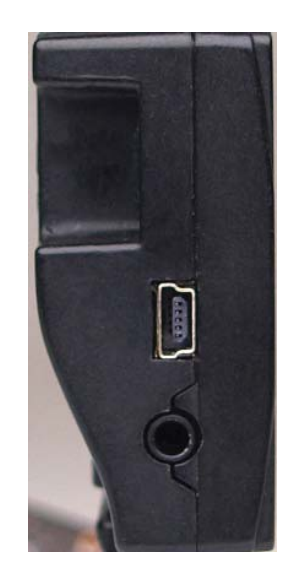

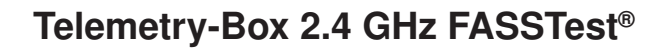

### **16. RECOMMENDED ACCESSORIES**

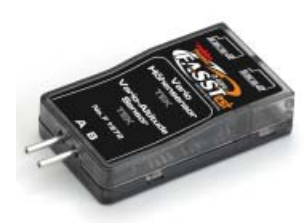

Vario and altimeter (TEK) No. F1672

Precision variometer with altitude and variometer monitoring using two separate pressure sensors.

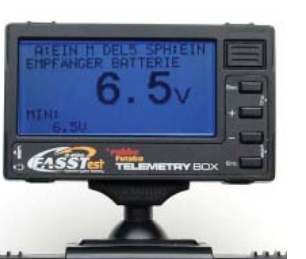

Telemetry-Box aerial adapter, 26 mm No. F1666100

Adapter for mounting the Telemetry-Box on the FC-18 transmitter.

No. F1666200

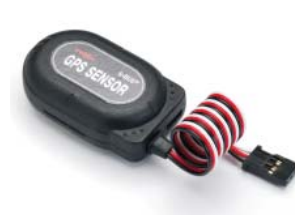

### **GPS Multi Sensor No. F1675**

Multi-functional GPS vario / altitude / distance / position sensor for the FASSTest® telemetry system.

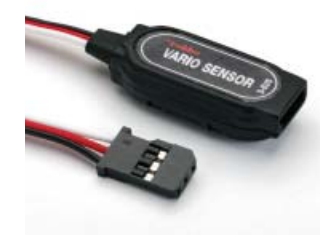

### Vario-Sensor No. F1712

Small, light, low-cost vario / altimeter for the FASSTest® telemetry system. back to the previous menu. The sequence and display unit are automatically configured by the individual robbe-Futaba sensor ID when the sensor is registered (to the transmitter or to the Telemetry-Box).

### Temperature sensor 125°C No. F1713

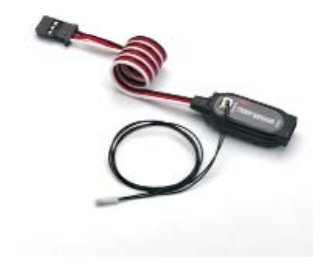

Temperature sensor 125°C, for the FASSTest® telemetry system. The sequence and display unit are automatically configured by the individual robbe-Futaba sensor ID when the sensor is registered (to the transmitter or to the Telemetry-Box).

Temperature range: -20...+125°C

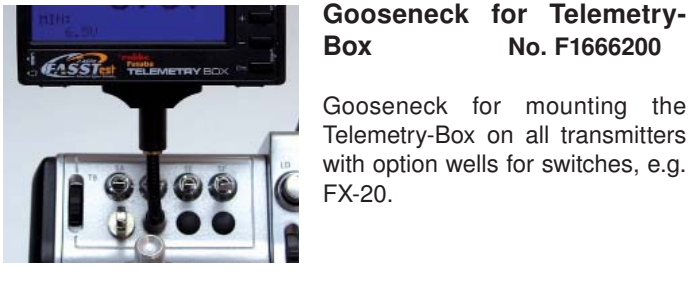

EASST TELEMETRY BOX

| Telemetry-Box | bayone |
|---------------|--------|
|               |        |

```
adapter
               No. F1666300
```

Adapter for mounting the Telemetry-Box on all transmitters with bayonet-fit aerial, e.g. T14MZ and FX-40.

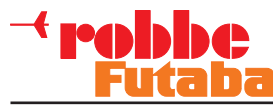

### 17. USB DRIVER INSTALLATION FOR THE TELEMETRY-BOX

### Note:

Note: The USB driver must be installed for the purpose of carrying out a software or speech update. The USB driver, and the "Robbe\_Telemetry\_Downloader" update program, can be found on the robbe website at: http://www.robbe.de/telemetry-box-2-4-ghz-fasstestr.html

1. Start the file "CP210x\_VCP\_Win\_XP\_S2K3\_Vista\_7.exe". The following display appears. Click on "NEXT".

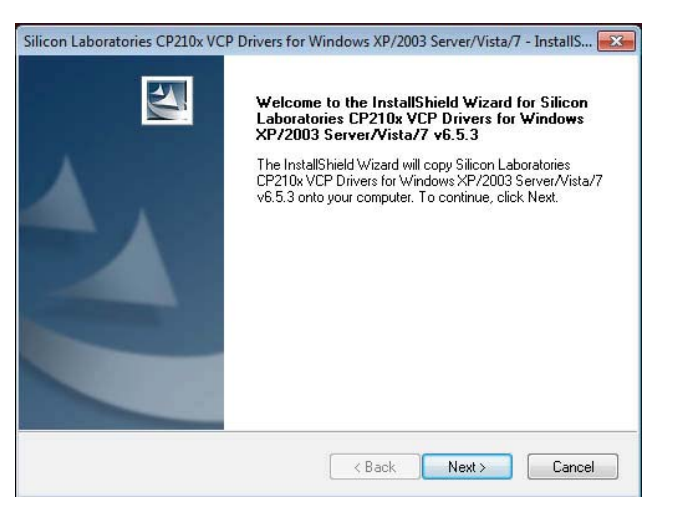

2. Select "I accept the terms of the license agreement" and click on "NEXT".

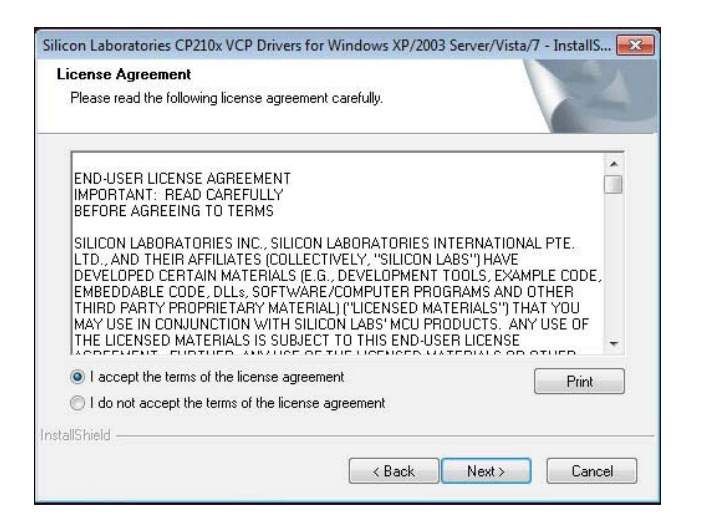

3. Click on "NEXT".

| Choose Destination                               | h Location                                                                           |
|--------------------------------------------------|--------------------------------------------------------------------------------------|
| Select folder where :                            | setup will install hies.                                                             |
| Setup will install Silic<br>Server/Vista/7 v6.5. | on Laboratories CP210x VCP Drivers for Windows XP/2003<br>3 in the following folder. |
| To install to this folde<br>another folder.      | er, click Next. To install to a different folder, click Browse and select            |
|                                                  |                                                                                      |
|                                                  |                                                                                      |
|                                                  |                                                                                      |
|                                                  |                                                                                      |
| Destination Folder                               |                                                                                      |
| Destination Folder                               | x\Windows_XP_S2K3_Vista_7                                                            |
| Destination Folder<br>c:\\MCU\CP21(              | 0x\Windows_XP_52K3_Vista_7 Browse                                                    |

### 4. Click on "INSTALL".

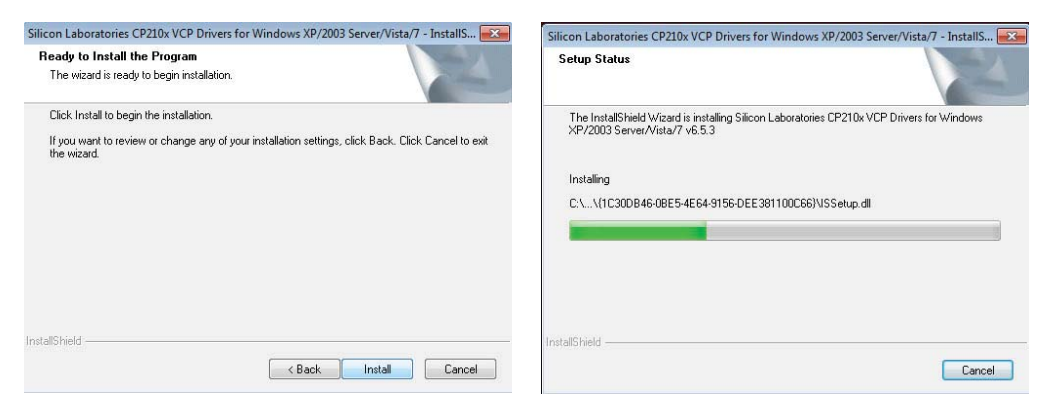

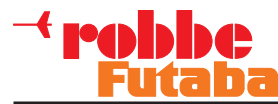

5. This completes the driver installation. Select the "Launch the CP210x VCP Driver Installer" field and click on "FINISH".

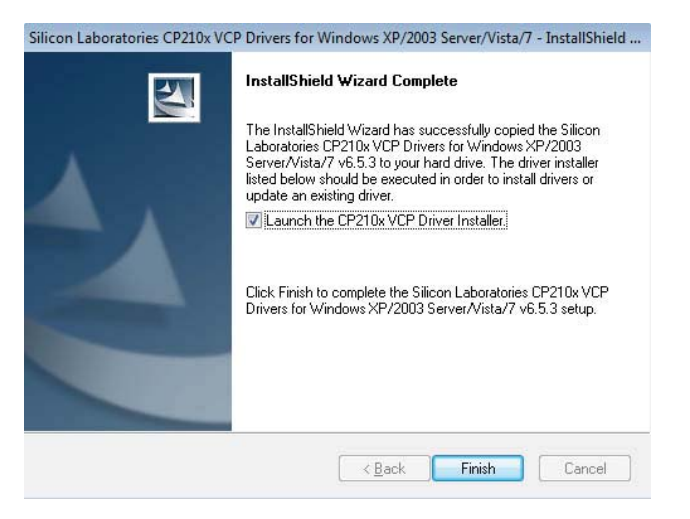

6. Click on "INSTALL". When the installation is complete, confirm with "OK".

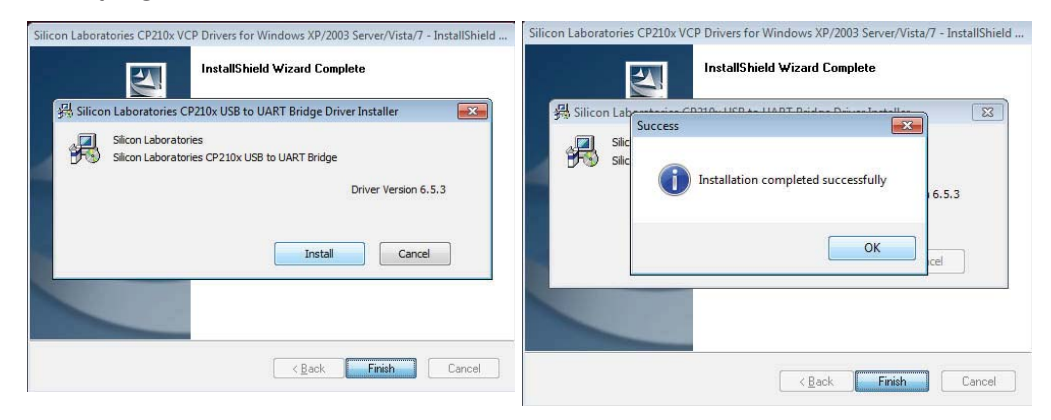

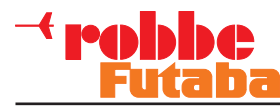

### **18. ROBBE TELEMETRY-BOX UPDATE**

- 1. Connect the Telemetry-Box to the PC using the USB lead, and switch it on.
- 2. Start the file "Robbe\_Telemetry\_Downloader\_V1.1". The following display appears.

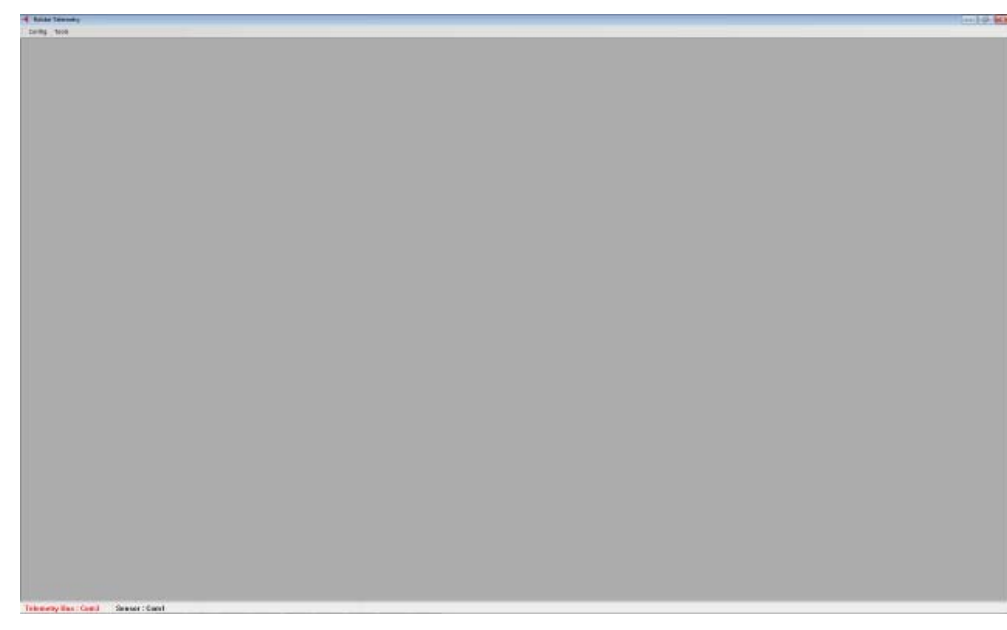

3. Select "Port Select-Telemetry-Box" under "Config" in order to define the port on the PC to which the Telemetry-Box is connected.

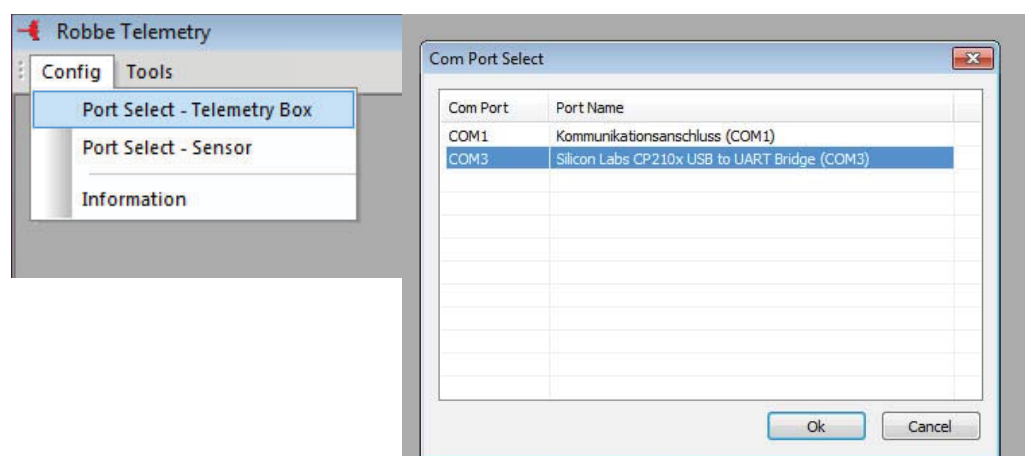

 Now you can determine under "Tools" whether a software update for the firmware (Firmware Download) or speech output (Sound Data Download) of the Telemetry-Box is to be carried out.

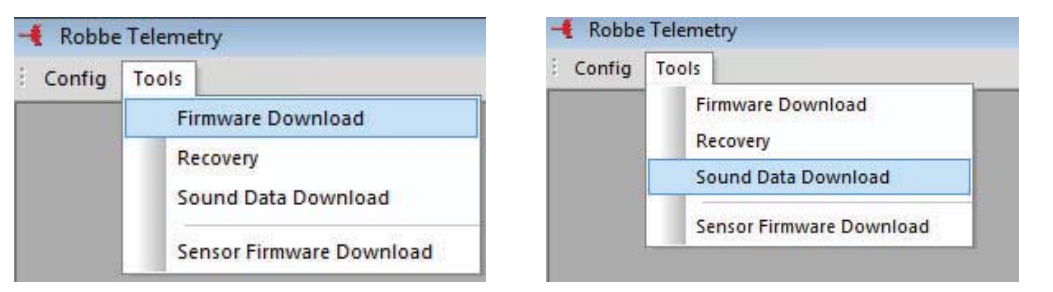

### 5. The various displays appear as follows:

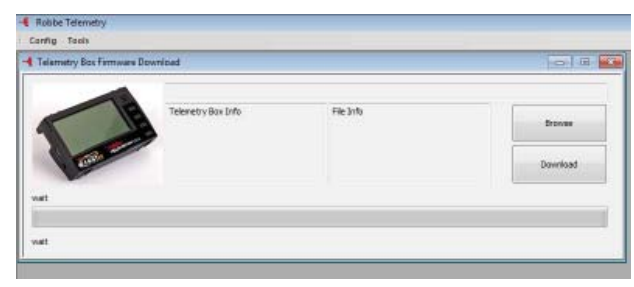

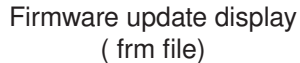

| Darrison | und Data Download |          |  |
|----------|-------------------|----------|--|
| Dawnload | Pikafa            | Branse   |  |
| -        |                   | Download |  |

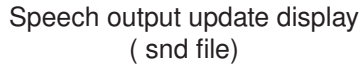

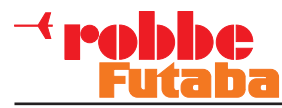

6. To install the new software at this point, select the "Browse" field and mark the desired file.

### Important note:

Ensure that you have also selected the correct file format; Firmware update = frm file / Speech update = snd file. Installing the wrong file type could ruin the device.

The latest software updates can be found at http://www.robbe.de/telemetry-box-2-4-ghz-fasstestr.html. To install the software, click on "Download". The following display appears:

### Important note:

It is essential not to disconnect or switch off the device during the update procedure. In the worst case this could ruin the device.

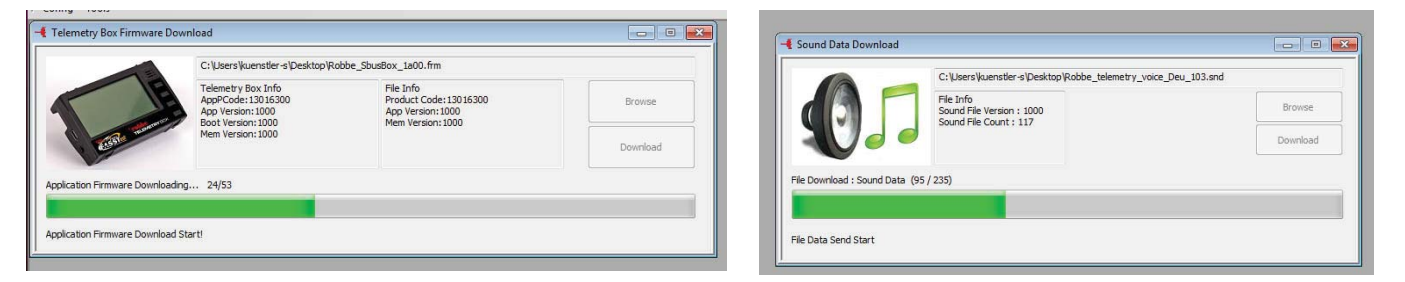

7. Close the field once the installation is successfully completed.

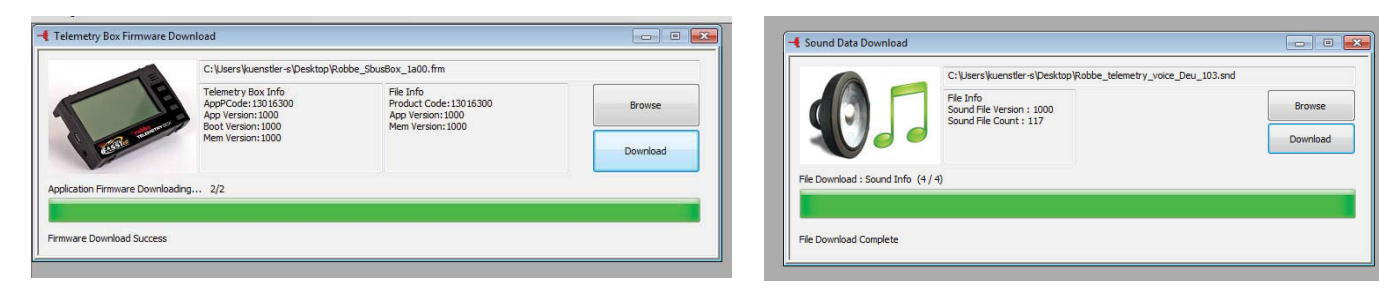

8. After installation, switch the Telemetry-Box off and remove the USB lead. The new software can now be used.

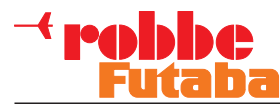

### **19. SERVICE CENTRE ADDRESSES**

| Country             | Company              | Street                           | City                                           | Telephone          | Fax                | E-mail                           |
|---------------------|----------------------|----------------------------------|------------------------------------------------|--------------------|--------------------|----------------------------------|
| Andorra             | Sorteny              | Santa Anna, 13                   | AND-00130 Les escaldes-<br>Princip. D'Andorre  | 00376-862 865      | 00376-825 476      | sorteny@sorteny.com              |
| Denmark             | Nordic Hobby A/S     | Bogensevej 13                    | DK-8940 Randers SV                             | 0045-86-43 61 00   | 0045-86-43 77 44   | hobby@nordichobby.com            |
| Germany             | robbe-Service        | Metzloser Str.38                 | D-36355 Grebenhain                             | 0049-6644-87-777   | 0049-6644-87-779   | hotline@robbe.com                |
| England             | robbe-Schlüter UK    | Newton Road, Hinckley            | GB-LE10 3DS Leicestershire                     | 0044-1455-637151   | 0044-1455-635151   | keith@robbeuk.co.uk              |
| France              | S.A.V Messe          | 6, Rue Usson du Poitou,<br>BP 12 | F-57730 Folschviller                           | 0033 3 87 94 62 58 | 0033-3-87 94 62 58 | sav-robbe@wanadoo.fr             |
| Greece              | TAG Models Hellas    | 18,Vriullon Street               | GR-14341 New Philadelfia/<br>Athens            | 0030-2-102584380   | 0030-2-102533533   | info@tagmodels.gr                |
| Italy               | MC-Electronic        | Via del Progresso, 25            | I-36010 Cavazzale<br>di Monticello C.Otto (Vi) | 0039 0444 945992   | 0039 0444 945991   | mcelec@libero.it                 |
| Netherlands / Belg. | Jan van Mouwerik     | Slot de Houvelaan 30             | NL-3155 Maasland                               | 0031-10-59 13 594  | 0031-10-59 13 594  | van_Mouwerik@versatel.<br>nl     |
| Norway              | Norwegian Modellers  | Box 2140                         | N-3103 Toensberg                               | 0047-333 78 000    | 0047-333 78 001    | per@modellers.com                |
| Österreich          | robbe-Service        | Puchgasse 1                      | A-1220 Vienna                                  | 0043-1259-66-52    | 0043-1258-11-79    | office@robbe.at                  |
| Sweden              | Minicars Hobby A.B.  | Bergsbrunnagatan 18              | S-75323 Uppsala                                | 0046-186 06 571    | 0046-186 06 579    | info@minicars.se                 |
| Switzerland         | robbe Futaba Service | Hinterer Schürmattweg 25         | CH-4203 Grellingen                             | 0041 61 741 23 22  |                    | info@robbefutaba-ser-<br>vice.ch |
| Slovakian Rep.      | Ivo Marhoun          | Horova 9                         | CZ-35201 AS                                    | 00420 351 120 162  |                    | ivm2000@seznam.cz                |
| Spain               | robbe-Service        | Metzloser Str. 38                | D-36355 Grebenhain                             | 0049-6644-87-777   | 0049-6644-87-779   | hotline@robbe.com                |
| Czech Republic      | Ivo Marhoun          | Horova 9                         | CZ-35201 AS                                    | 00420 351 120 162  |                    | ivm2000@seznam.cz                |

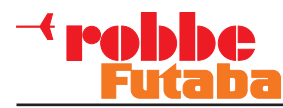

### 20. GUARANTEE

Naturally all our products are guaranteed for 24 months as required by law. If you wish to make a justified claim under guarantee, please contact your dealer in the first instance, as he is responsible for the guarantee and for processing guarantee claims.

During the guarantee period we will rectify any functional defects, production faults or material flaws at no cost to you. We will not accept any further claims, e.g. for consequential damage.

Goods must be sent to us with carriage pre-paid; we will pay return carriage costs. We will not accept any pakkages sent without pre-paid postage.

We accept no liability for transport damage, nor for the loss of your shipment. We recommend that you take out appropriate insurance.

Send your device to the approved Service Centre in your country.

The following requirements must be fulfilled before we can process your guarantee claim:

- You must include proof of purchase (till receipt) with the returned product.
- You must have operated the product in accordance with the operating instructions.
- You must have used recommended power sources and genuine robbe accessories exclusively.
- There must be no damage present caused by moisture, unauthorised intervention, polarity reversal, overloading and mechanical stress.
- Please include a concise, accurate description of the fault to help us locate the problem.

### Liability exclusion

This battery charger is designed and approved solely for the purpose of charging the batteries defined in the operating instructions. robbe Modellsport accepts no liability whatsoever if the charger has been used for any purpose other than the intended one. robbe Modellsport is unable to ensure that you observe the assembly and operating instructions, or the conditions and methods employed for installing, operating and maintaining the radio control system components.

For this reason we accept no liability for loss, damage or costs which are due to the erroneous use and operation of our products, or are connected with such operation in any way.

Regardless of the legal argument employed, our obligation to pay compensation is limited to the invoice value of those robbe products directly involved in the event in which the damage occurred, unless otherwise prescribed by law. This does not apply if the company is deemed to have unlimited liability according to statutory regulation due to deliberate or gross negligence.

### 21. DISPOSAL OF OLD EQUIPMENT

Electronic equipment should not simply be discarded in the normal household waste: that is the meaning of the

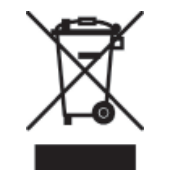

symbol shown here on the product. This symbol means that you should dispose of electrical and electronic equipment separately from the household waste at the end of its useful life. Take the device to your local communal collection point or recycling cen-

tre. This applies to countries of the European Union as well as other European countries with separate collection systems.

Dear Customer, you have purchased a battery / battery-powered product from us. The battery lasts a very long time, but at some time you will need to dispose of it. Exhausted batteries must not be discarded in the domestic waste.

The user is obliged by law to take exhausted batteries to the appropriate collection point. Old batteries contain valuable raw materials that can be recycled. The environment and robbe are grateful to you for your efforts. The meaning of the waste bin: Batteries must not be discarded in the domestic waste. The symbols below the waste bins mean: Pb: Battery contains Lead

Cd: Battery contains Cadmium

Hg: Battery contains Mercury

Note: (applicable in Germany only)

On 1 October 1998, a new Battery Regulation came into force, which regulates the return and disposal of used / exhausted batteries. This regulation creates an obligation to return, recycle and dispose of all types of battery. We comply with this regulation by participating in the Common Battery Return System (GRS - Batteries), which provides for the return and disposal of every type of battery. You, dear customer, can return your batteries to the following collection points for disposal at no charge to you.

- Communal collection points
- At your dealer
- At any retail outlet (regardless of where the battery was originally purchased).

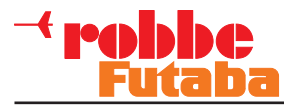

### 22. CONFORMITY DECLARATION

robbe Modellsport GmbH & Co. KG hereby declares that this device conforms to the fundamental requirements and other relevant regulations of the corresponding EC Directive. Under www.robbe.com, you will find the original Conformity Declaration by clicking on the Logo button "Conform" shown together with the appropriate device description.

CE

robbe Modellsport GmbH & Co. KG Metzloser Strasse 38 Telephone +49 (0) 6644 / 87-0 D-36355 Grebenhain OT Metzlos/Gehaag robbe Form AHBC www.robbe.com hotline@robbe.com

Errors and technical modifications reserved. Copyright robbe-Modellsport 2012 Duplication and copying of the text, in whole or in part, is only permitted with the prior written approval of robbe-Modellsport GmbH & amp; Co. KG